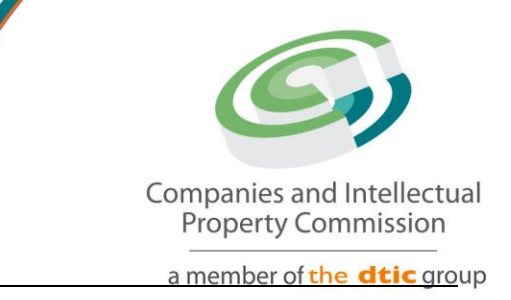

# THE HOW, WHERE AND WHAT OF TRADE MARK REGISTRATION FOR SMMES IN SOUTH AFRICA

## PART 2:- THE TRADE MARK APPLICATION PROCESS

### Introduction

In this article, we delve into the practical aspects of securing your trade mark rights. Building on the insights shared in <u>Part 1</u>, where we debunked common misconceptions, this article provides a step-by-step breakdown of the trade mark application process tailored for small, medium and micro enterprises (SMMEs).

Whether you're a startup or an established business, understanding the nuances of the trade mark application process is crucial for safeguarding your brand identity and fostering growth.

If you haven't already, be sure to read <u>Part 1</u> for invaluable insights into dispelling misconceptions surrounding trade mark registration.

# <u>Step 1</u>: CIPC customer registration (required to lodge applications manually in hard copy or via the relevant e-filing platform)

To engage in transactions with CIPC, individuals must undergo a one-time registration process as a customer on the CIPC <u>e-services website</u>. Upon successful registration, a virtual account will be established in the customer's name. It is essential to safeguard your customer code and password, as it will be required for all your future transactions with CIPC, including depositing funds for payment of official fees.

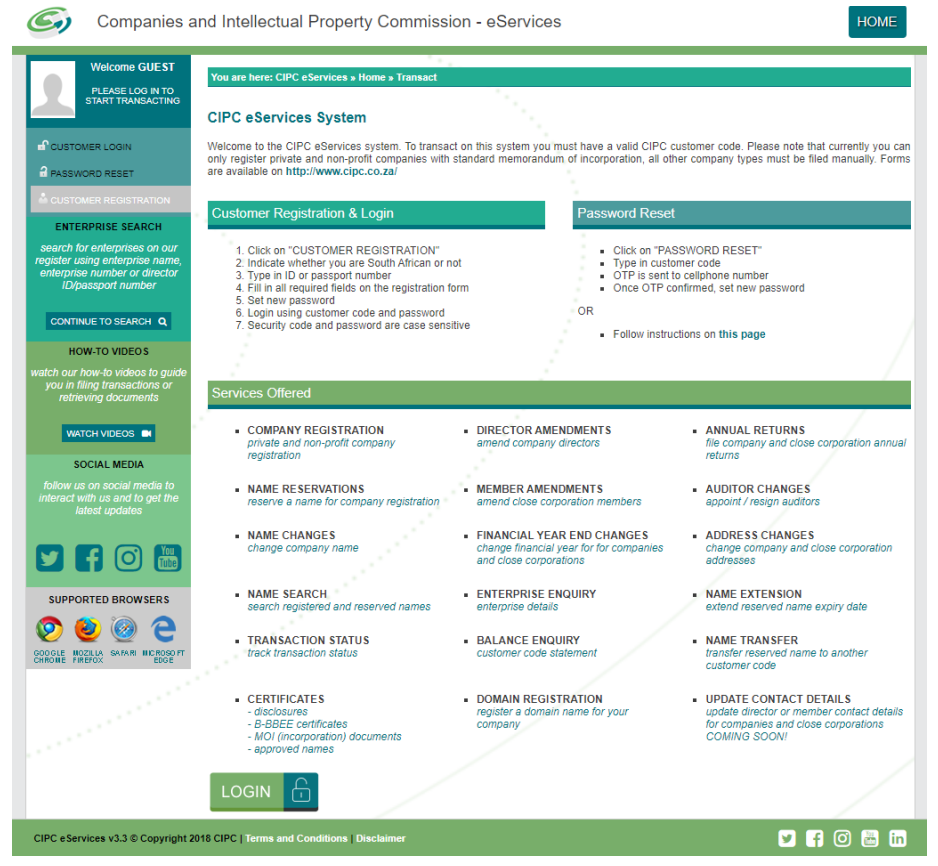

### Step 2: Deposit funds into your CIPC customer account

It's important to note that a fee of R590 is applicable for each trade mark application that you lodge, as well as for each class in which you want to lodge an application. Ensure that your correct customer code is utilised as a reference number when making a deposit. The banking details for CIPC, along with a variety of payment options, can be located <u>here</u>.

### Step 3: Access CIPC IP Online

CIPC IP Online stands as South Africa's dedicated online portal for Intellectual Property (IP) services, streamlining the application process trade marks, as well as for other IP domains. This online platform plays a pivotal role in simplifying the accessibility and administration of intellectual property rights. To access the CIPC IP Online portal on the CIPC website, you can use the link <u>here</u>.

The portal offers a user-friendly interface. Users can log in using their existing CIPC customer account credentials and then create their own IP Online user profile, ensuring a seamless and integrated experience. This not only enhances security but also ensures a personalised and efficient interaction with the platform.

One noteworthy feature of CIPC IP Online is its capability to facilitate the entire trade mark application process. From initial searches to the submission of applications, users can navigate the process entirely through the portal. This end-to-end functionality eliminates the need for paperwork, making it a time-efficient and cost-effective solution for individuals and businesses seeking trade mark protection.

By centralising IP services, CIPC IP Online empowers users to take control of their intellectual property matters, providing a modern and responsive platform for managing trade marks in South Africa. The integration of technology in the trade mark application process through this portal underscores the commitment to fostering innovation and ease of doing business in the realm of intellectual property.

| Compares en entretectual<br>Programmer Commission<br>a mente d'or d'I prog | CIPC Intellectual Pro<br>South Africa's official portal                                                          | operty Online<br>I for IP services |
|----------------------------------------------------------------------------|----------------------------------------------------------------------------------------------------|------------------------------------|
| Home Trade Marks▼ Patents▼ De                                              | signs≠ Copyright≠ IKS Publications▼                                                                              | Login                              |
|                                                                            | 8                                                                                                    | PQuick Links                       |
|                                                                            | WELCOME                                                                                                    | S Free Patent Search               |
| ••••                                                                       |                                                                                                    | Free Trade Mark Search             |
|                                                                            | PORTAL                                                                                                    | Commercial Trade Mark Search       |
|                                                                            |                                                                                                    | Free Design Search                 |
| SEARCH = APPLY = MA                                                        | INTAIN                                                                                                    | Latest Journals                    |
|                                                                            |                                                                                                    |                                    |
| What is IP?                                                                | How to manage your IP?                                                                                           | How to manage risk?                |
| IP Domains                                                                 | and the second second second second second second second second second second second second second second second | Important Links                    |
| > Patents<br>Search   Apply                                                | > Trade Marks<br>Search   Apply   Renew                                                                          | CIPC Enquiries                     |
| > Designs<br>Search   Apply                                                | Copyright<br>Search   Apply                                                                                      | WIPO<br>CIPC Website               |
|                                                                            |                                                                                                    | ch e mostie                        |

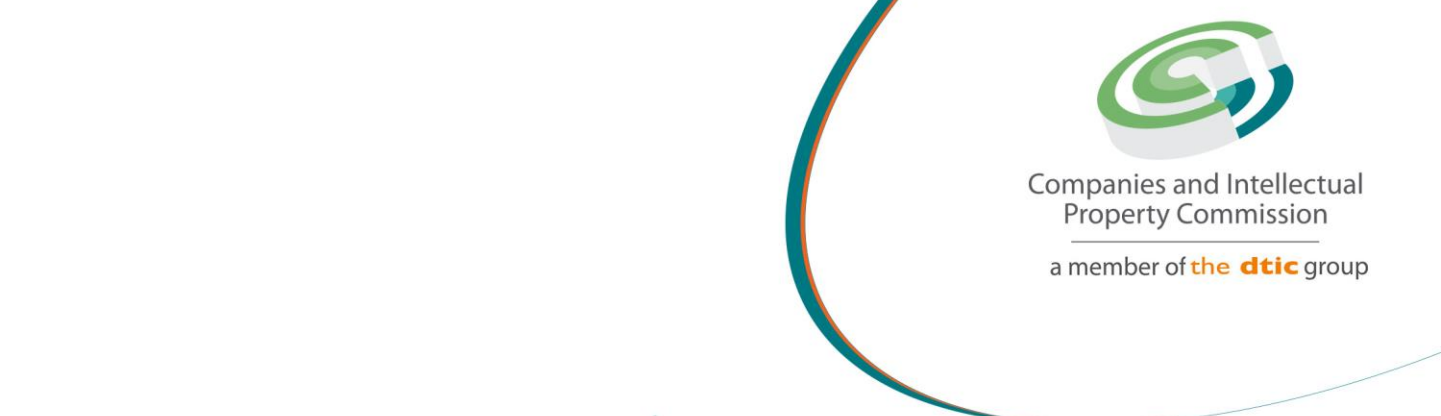

The IP Online user registration process comprises of the following steps:

Navigate to the login button from the above screenshot

| CIPC Intellectual Property Online<br>South Africa's official portal for IP services |                                                                                                    |                                                                                                    |  |  |  |
|-------------------------------------------------------------------------------------|----------------------------------------------------------------------------------------------------|----------------------------------------------------------------------------------------------------|--|--|--|
| Home Trade Marks + Patents + Designs + Copyright +                                  | IKS Publications -                                                                                                    | Login                                                                                                    |  |  |  |
| Sign in or create an account                                                        |                                                                                                    |                                                                                                    |  |  |  |
| Sign In                                                                             | New Customers                                                                                                    | Safety and Privacy                                                                                                    |  |  |  |
| Username<br>Password                                                                | You will need to register as a CIPC<br>customer in order to login into the<br>IPOnline system.<br>Users who login using CIPC<br>customer accounts can create<br>beneficiary accounts that will use | We take your privacy<br>seriously and won't share<br>your personal informatio<br>in your profile!<br>Transacting with IPOnline<br>is safe and secure. |  |  |  |
| Log in<br>Forgotten your password? Reset it.                                        | Create Account                                                                                                    | We're always there to hel<br>you out and answer<br>questions. Log queries or<br>CIPC Enquiries.                                                       |  |  |  |

Login with your existing CIPC customer account credentials

(\* For "username" use your existing CIPC customer code and password).

Once your customer account credentials has been successfully authenticated, you will be required to *configure your profile settings* by selecting the IP services you will utilise to transact with CIPC.

| Select Profile Settings |  |                                                                                                    |   |  |  |
|-------------------------|--|----------------------------------------------------------------------------------------------------|---|--|--|
| Username                |  | xxxxx                                                                                                    |   |  |  |
| Names                   |  | xxxx xxxxx                                                                                                    |   |  |  |
| Copyright               |  | Designs                                                                                                    |   |  |  |
| New Applications        |  | New Applications                                                                                                    |   |  |  |
| Search                  |  | Search                                                                                                    |   |  |  |
| Ammendments             |  | Ammendments                                                                                                    |   |  |  |
| E-Journal               |  | E-Journal                                                                                                    |   |  |  |
|                         |  | Renewals                                                                                                    |   |  |  |
| Patents                 |  |                                                                                                    | - |  |  |
| New Applications        |  | New Applications                                                                                                    |   |  |  |
| Search                  |  | Search                                                                                                    |   |  |  |
| Ammendments             |  | Ammendments                                                                                                    |   |  |  |
| E-Journal               |  | E-Journal                                                                                                    |   |  |  |
| Renewals                |  | Benewals                                                                                                    |   |  |  |
| Documents               |  | The new second second s |   |  |  |

After selecting\* the IP services of interest to you, you will need to *save the changes to your profile*. (\* This selection is visible to first time users only and can be updated at a later stage)

To confirm that your profile has been saved, you will see the following message:

| Welcome XXXXX XXXXXX                                                                                                    |  |  |  |  |  |
|----------------------------------------------------------------------------------------------------|--|--|--|--|--|
| Welcome to CIPC IPOnline Portal. You will need to re-<br>login for your profile to be updated. Thank you for<br>using CIPC IPOnline. |  |  |  |  |  |
| ОК                                                                                                    |  |  |  |  |  |

You will be required to *log out of IP Online and login again* for your profile to be updated and then you will be able to start transacting on the IP Online portal.

#### <u>Step 4</u>: Free trade mark e-searching functionality

On CIPC IP Online, you can perform a <u>quick search</u> on the Trade Marks Register to check the availability of the mark you intend to use. This search tool offers fundamental search information and is provided <u>free</u> of charge.

This resource proves advantageous as it allows you to preliminarily assess the availability of your chosen trade mark, and therefore assisting you to make better informed decisions regarding the chosen trade mark before committing to the registration process.

| Companies and Intellicitual<br>Property Commission<br>a newlew of the del prope |                                       | CIPC Intel<br>South Af       | lectual Proper | rty Online<br><sup>services</sup> |
|---------------------------------------------------------------------------------|---------------------------------------|------------------------------|----------------|-----------------------------------|
| My IP Space 👻 Trade Marks                                                       | s ▼ Patents ▼ Designs ▼               | Copyright <del>-</del> IKS F | Publications - |                                   |
| ☆ > IPOnline > Trade Marks >                                                    | Free Searches                         |                              |                | )                                 |
| Simple Question Figurative                                                      | Question Image                        |                              |                |                                   |
|                                                                                 | /                                     |                              |                |                                   |
| Application Number:                                                             | Application number e.g. 2015/03       | 577                          |                |                                   |
|                                                                                 |                                       |                              |                |                                   |
| Verbal Mark                                                                     | Verbal mark e.g. MTN                  |                              |                |                                   |
|                                                                                 | 01 02 03 04 05                        | 6 06 07 08                   | 09 10 11 12 13 | ■14 ■15                           |
| Nice class(es)                                                                  |                                       | 21 22 23                     | 24 25 26 27 28 | 29 30<br>44 45                    |
|                                                                                 | Hover on check box to get description |                              |                |                                   |
| Search Reset                                                                    |                                       |                              |                |                                   |

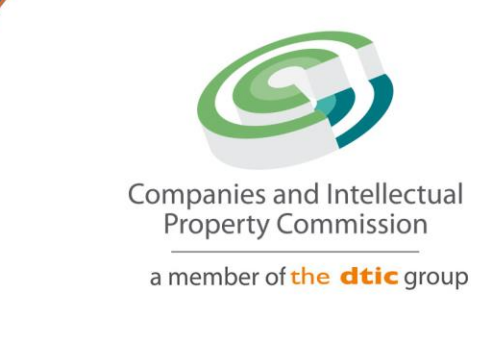

#### Step 5: The trade mark application process in detail

Before initiating the trade mark application process, ensure you have all necessary information at hand.

This includes details about the trade mark, applicant information and a physical address within South Africa to be used as the "address of service".

Visit the CIPC IP Online portal and log in using your CIPC customer account credentials. If you do not have an account, follow Step 1.

Once logged in, locate the "*Trade Marks*" tab on the portal. Click on it to reveal a dropdown menu. From the dropdown menu, select "*Apply for Trade Mark*". This will initiate the online application process.

| Companies and Intellectual<br>Property Commission<br>a meeter of the 60 proc | CIPC Intellectu<br>South Africa's of                   | ual Property<br>ficial portal for IP serv | / Online                                                                                                   |                                                                                                    |  |
|------------------------------------------------------------------------------|--------------------------------------------------------|-------------------------------------------|----------------------------------------------------------------------------------------------------|----------------------------------------------------------------------------------------------------|--|
| My IP Space Trade Marks Patents Desi                                         | gns▼ Copyright▼ IKS Publicatio                         | ns▼                                       |                                                                                                    | Log Out                                                                                                    |  |
| My Filin Free Search                                                         |                                                        | My Messages                               |                                                                                                    |                                                                                                    |  |
| > Trade Marks Commercial Search                                              |                                                        | > Trade Marks                             |                                                                                                    |                                                                                                    |  |
| New Ap                                                                       | 0<br>Advertisements                                    | 0<br>Unread                               | O<br>Today                                                                                                 | 0<br>Total                                                                                                    |  |
| > Patents                                                                    |                                                        | > Patents                                 |                                                                                                    |                                                                                                    |  |
| 0 New Applications 0 Renewals                                                | 0<br>Advertisements                                    | 0<br>Unread                               | 0<br>Today                                                                                                 | 0<br>Total                                                                                                    |  |
| View All                                                                     |                                                        | View All                                  |                                                                                                    |                                                                                                    |  |
|                                                                              |                                                        |                                           |                                                                                                    |                                                                                                    |  |
| Contact Us                                                                   | General Information                                    |                                           | What's New                                                                                                 |                                                                                                    |  |
| CIPC Enquiries                                                               | Ask Us IP Terminology Regulatory & Advisory Bodie FAQs | S                                         | Users management for CL<br>Journal publication are no<br>mark renewals and/ or res<br>this portal.<br>More | IBA Desktop Client, IP Web Client and<br>w being managed in this portal. Trade<br>torations can now be done through |  |
|                                                                              | Powered by Sword SA © 2004 - 20                        | 020 Sword IPOnline software               |                                                                                                    |                                                                                                    |  |

On the next page, <u>carefully read the important notice on who is authorized to lodge trade mark applications</u>. After understanding the information, click "*Proceed*" to move forward with the application.

| Corpore of Intelligate<br>Program of Intelligate<br>Protect (Program Of Intelligate)<br>- Protect (Program Of Intelligate)                                                                                                    | CIPC Intellectua<br>South Africa's officia                                                                       | al Property Online<br>la portal for IP services                                                                                                    |                                                                                                    |
|----------------------------------------------------------------------------------------------------|----------------------------------------------------------------------------------------------------|----------------------------------------------------------------------------------------------------|----------------------------------------------------------------------------------------------------|
| My IP Space * Trade Marks * Patents * Designs * Copyright * IKS Publications *                                                                                                    |                                                                                                    |                                                                                                    | Log Out                                                                                                    |
| IMPORTANT NOTICE<br>IN TERMS OF THE TRADE MARKS ACT (ACT 194 OF 1993) IT IS CLEARLY STATED THAT WHERE TRADE MARK AP<br>AS SUCH, ONLY APPLICANTS THEMSELVES OR A PRACTICING ATTORNEY/S ON BEHALF OF APPLICANTS. I<br>APPLICANTS MARE USE OF THIS ELECTRONIC FILING FACILITY TO LODGE ANY OFFICIAL DOCUMENTS. SUC<br>RESUBNITIED BY ETHER THE APPLICANT TISELF, OB BY A PRACTICING ATTORNEYS REPRESENTING THE APP                                                  | PLICANTS DO NOT REPRESENT THEMSE<br>MAY LODGED ELECTRONIC DOCUMENT<br>4 LODGEMENTS (INCLUDING NEW API<br>LICANT. | REVES, THEY MAY ONLY BE REPRESENTED BY A PRACTICING ATTORNEY/<br>TS (SUCH AS NEW TRADE MARK OR RENEWALS APPLICATIONS). SHO<br>PLICATIONS) SHALL BE DEEMED AS INVALID FROM THE DATE OF LODG                                                                                                    | S.<br>ULD PERSONS NOT AUTHORISED TO REPRESENT TRADE MARK<br>SEMENT THEREOF. THE DOCUMENT/S SHALL THEN NEED TO BE                                                                                                    |
| KINDLY FURTHER NOTE THAT OFFICIAL FEES ARE NOT REFUNDABLE UNDER ANY CIRCUMSTANCES, AND ANY (<br>What is e-Filing?<br>The CIPC E-FILING SERVICES in respect of intellectual property introduces an electronic procedure to lodge new trade r<br>If further introduces an electronic procedure to lodge trade mark renewals and restorations in South Africa. The e-filing                                                                                         | OFFICIAL FEES DEDUCTED FOR DOCUME<br>mark, patent, design and copyright applica                                  | ENTS AND/OR APPLICATIONS LODGED BY PERSONS NOT AUTHORISED T<br>ations in South Africa, from the comfort and convenience of your home or office                                                                                                    | O REPRESENT TRADE MARK APPLICANTS WILL BE FORFEITED.                                                                                                    |
| CIPC has developed 2 different formats which may be utilized for e-filing. depending on the customer specific requirement.                                                                                                    |                                                                                                    |                                                                                                    |                                                                                                    |
| CUBA Desktop Client<br>CUBA (CIPC Utility for Bulk Applications) Client has been designed to cater for the lodging of bulk applications<br>the CUBA application.<br>Any development which may be required to utilise CUBA client to lodge new applications in bulk, will be the responsit<br>to make use of such method to lodge new applications.                                                                                                    | We<br>of XML file uploads directly into The<br>and<br>Jility of the person/s who wishes For<br>Int               | b Client<br>web client interface has been designed to cater for single application submit<br>any other supporting documents which should accompany your application.<br>To exter performance and predictable system behaviour, users are encourage<br>ternet Explorer 11 and above (in non-compatibility mode).                                                                                                    | ssions. This application will also allow you to attach your logo (device),<br>In the second state of the second second second second second second second second second second second second                                   |
| To utilise this e-filing functionality, you need to:<br>1. Be based in the Republic of South Africa OR<br>2. Be an authorised representative (based in South Africa) in order to use this functionality on behalf of trade mar<br>AND<br>3. Be registered as a CIPC customer, AND<br>4. Upon registration as a CIPC customer, select from the IP e-Services suite, the IP e-filing functionalities you would<br>5. Use your CIPC username and password to log in | It is<br>k applicants and/or proprietors;<br>wish to make use of; AND                                            | is strongly recommended that before using this e-filing functionality, you<br>1. Familiarie yoursel with the CIPC e-Filing TACX's of this functionality, as pr<br>2. Familiarie yoursel with the motice on operational e-filing in respect of<br>4. Familiaries yoursel with the notice on operational e-filing in respect of<br>website (January 2016)<br>5. Review the user manual for e-filing of new applications<br>6. Review the user manual for e-filing of trade mark: renewals and restora<br>7. Review the user manual for e-filing of trade mark: renewals and restora | :<br>ublished on this website.<br>as a reflected on the e-filling web services.<br>new applications, as published on the CIPC website (August 2013)<br>trade mark renewals and restorations, as published on the CIPC<br>tions |
| Should you experience any problems in relation to the IP e-Services suite, kindly log a query on the CIPC Online Query<br>To <b>download</b> the CUBA Client Application, XML Schema and user guide click here.<br>Proceed                                                                                                    | Resolution System (QRS) for assistance.                                                                          |                                                                                                    |                                                                                                    |

Indicate the type of mark you are applying for - either a "*single*" mark if applying in one class only, or "*series*" if applying in multiple classes.

Select the trade mark <u>nature</u> as "ordinary".

| Corpora di feritari<br>Benyi Connela<br>I venere di Riji pa | CIPC                                 | Intellectual Property Online<br>South Africa's official portal for IP services |             |
|-------------------------------------------------------------|--------------------------------------|--------------------------------------------------------------------------------|-------------|
| My IP Space Trade Marks Patents Desig                       | gns • Copyright • IKS Publications • |                                                                                | Log Out     |
| My Messages                                                 |                                      |                                                                                |             |
| My Searches                                                 | TM1 - Ownership                      | TM1 - Mark Details                                                             | Attachments |
| My Account                                                  |                                      |                                                                                |             |
|                                                             |                                      |                                                                                |             |
| Trade mark type *                                           | Single mark                          | v                                                                              |             |
| Client reference                                            | Client reference                     |                                                                                |             |
| Trade mark nature *                                         | O - Ordinary                         | v                                                                              |             |
|                                                             | Next Cancel                          |                                                                                | View List   |

Insert the <u>Applicant's details</u>. Remember that the details of the person or entity who is intended to be the legal owner of the trade mark should be inserted here.

The <u>address for service</u> should be a physical address within South Africa and in the instance of an applicant applying on his/her own behalf without legal representation, these details should match those of the Applicant's details.

|                                                                    |                                        |                             | Companies an | d Intellectual |
|--------------------------------------------------------------------|----------------------------------------|-----------------------------|--------------|----------------|
| Corpora del trathchail<br>Poperty Connession<br>Lendre d'est Biggg | CIPC I                                 | ntellectual Property Online |              | oup            |
| My IP Space Trade Marks Pater                                      | its Designs Copyright IKS Publications |                             | Log Out      |                |
| Apply for Trade Mark                                               |                                        |                             |              |                |
| TM1 - Application Type                                             | TM1 - Ownership                        | TM1 - Mark Details          | Attaci       | iments         |
| $\mathscr{O}$ Form TM1 - Ownership                                 |                                        |                             |              |                |
| and the second second                                              |                                        |                             |              |                |
| Applicants *                                                       | Add applicant                          |                             |              |                |
| Address for service *                                              | Add address for service                |                             |              |                |
| GPA number                                                         | GPA number                             | 0                           |              |                |
|                                                                    | Back Next Cancel                       |                             |              | View List      |

Select the trade mark type ("verbal" for a word mark or "figurative" for a logo).

The <u>representation</u> of the trade mark should then be inserted as this indicates the actual trade mark you want to protect.

Next, select a <u>class number</u> from one of the 45 classes of goods or services in terms of the Nice Classification. The standard class heading will automatically list the goods or services and there is no need to change this.

Detailed information on the goods and services covered in the 45 international classes applicable to trade marks are available <u>here</u>.

| Comparison and Institution<br>Prepare Constraints<br>assessed of the BB prop | CIP                                  | C Intellectual Property Online<br>South Africa's official portal for IP services |                 |
|------------------------------------------------------------------------------|--------------------------------------|----------------------------------------------------------------------------------|-----------------|
| My IP Space - Trade Marks - Patents - Desig                                  | gns - Copyright - IKS Publications - |                                                                                  | Log Out         |
| Apply for Trade Mark                                                         |                                      |                                                                                  |                 |
| TM1 - Application Type                                                       | TM1 - Ownership                      | TM1 - Mark Details                                                               | <br>Attachments |
| ∂Form TM1 - Mark Details                                                     |                                      |                                                                                  |                 |
| Trade mark type *                                                            | Select                               | ~                                                                                |                 |
| Representation                                                               | Trade Mark Name                      |                                                                                  |                 |
| Case sensitive                                                               | No                                   | ~                                                                                |                 |
| Classification *                                                             | Select                               | ~                                                                                |                 |
| Goods and services *                                                         | Endorsement / Disclaimer             |                                                                                  |                 |
| Endorsement                                                                  |                                      |                                                                                  |                 |
| Priority claim                                                               | Add priority                         |                                                                                  | View List       |

Unless you are applying for a figurative (logo) trade mark, <u>no supporting documentation</u> is required in the case of Applicants applying for a trade mark on their own behalf.

| Companies and Intellectual<br>Poperty Controlidion<br>a number of the RF prop |                            |                         | CIPC Intellectual Proper<br>South Africa's official portal for IP s | ty Online<br>services |                  |
|-------------------------------------------------------------------------------|----------------------------|-------------------------|---------------------------------------------------------------------|-----------------------|------------------|
| My IP Space - T                                                               | Trade Marks                | IKS Publications -      |                                                                     |                       | Log Out KELSHA 🔯 |
| Apply for Trade N                                                             | Mark                       |                         |                                                                     |                       |                  |
| TM1 - Application Type                                                        | e                          | TM1 - Ownership         |                                                                     | TM1 - Mark Details    | <br>Attachments  |
| $\mathscr{O}$ Attachment(s)                                                   |                            |                         |                                                                     |                       |                  |
| Supporting documents                                                          | Choose File No file chosen | Select File Type Select | ✓ CAttach                                                           |                       |                  |
|                                                                               | Back Submit Preview        | Cancel                  |                                                                     |                       | View List        |

<u>Preview</u> all entered details/data to ensure accuracy and correctness. If satisfied that all is in order and correct, click the "*Submit*" button to finalise and submit (lodge) your trade mark application.

Within 3 days, and once the application has been processed and the funds therefore successfully deducted from your CIPC customer account, you will receive an automated email with confirmation of the processing of your trade mark application, informing you of the official application number allocated to your trade mark application. This official application number must be quoted/used at all times when you direct any query on your trade mark application to CIPC.

Be sure to keep track of any additional communications or notifications issued by CIPC as your trade mark application progresses.

Remember, these steps are equally applicable for manual applications. If you prefer a manual approach, download the application for, <u>Form TM1</u>, and follow the same steps to ensure a successful trade mark application. A sample of a completed form <u>TM1</u> is available on the CIPC website to assist you to complete the application form.

Once completed the original signed application form must be lodged with CIPC by sending it via standard postal services, or by courier, or by placing it in the drop box at the *dtic* Campus in Sunnyside, Pretoria.

### Conclusion

As we conclude Part 2 of our series on *Trade Mark Registration for SMMEs in South Africa*, we trust that the outlined steps have demystified the application process, thereby empowering you to navigate the intricacies of securing your brand.

By now, you've gained valuable insights into where and how to initiate the trade mark application journey.

Be on the lookout for Part 3 of our series which is coming soon, where we'll continue to unravel essential aspects of trade mark protection, providing you with advanced strategies and expert guidance.

Your commitment to understanding and leveraging the trade mark landscape is a key step toward fortifying your brand's position in the competitive market.

Until then, may your entrepreneurial journey be marked with success and innovation!

#### December 2023